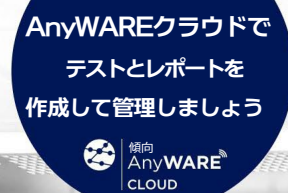

# VDVII シリーズ

1 -1011

ユーザーマニュアル クラウド接続 VDVシリーズ

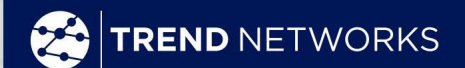

私たちに任せてください

123 \*

345678

345678

11

12 <u>873</u> -<1

12345678

12345678

11

DÌ

S 12345

S 123451

10

クラウド接続 VDV II シリーズ

基本|プラス|プロ

ユーザーマニュアル

158851 Rev.1 (2023)

## © TREND NETWORKS 2023

この文書に含まれる情報は TREND NETWORKS の所有物であり、誤りや欠落に対する責任を負うことなく提供されます。契約また はその他の TREND NETWORKS からの書面による許可によって許可されている場合を除き、本書のいかなる部分も複製または使 用することはできません。著作権および複製および使用に関するすべての制限は、この情報が掲載されるすべてのメディアに適用され ます。 TREND NETWORKS は継続的な製品改善の方針を追求しており、製品やサービスの仕様、設計、価格、または供給条件を予 告な<変更する権利を留保します。無断転載を禁じます。

トレンドネットワーク トレンドネットワークスハウス 728 ロンドン ロード バッキンガムシャー州ハイウィ コム HP11 1HE、イギリス

警告!

60 ボルトを超える AC 電源ケーブルや通信ケーブルには接続しないでください。 VDV II テスターが損傷しユーザー に安全上の問題を引き起こす可能性があります。

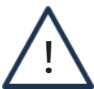

# 注意!

プラグが不適切に圧着されたり破損したり圧着されていないとVDV II テスターのポートが損傷する可能性があり ます。テスターに挿入する前に、プラグの終端と圧着が適切であることを検査してください。 ポートには 8 ポジション プラグを6 ピン (VOICE) ポートには 6 ポジション プラグのみを使用してください。

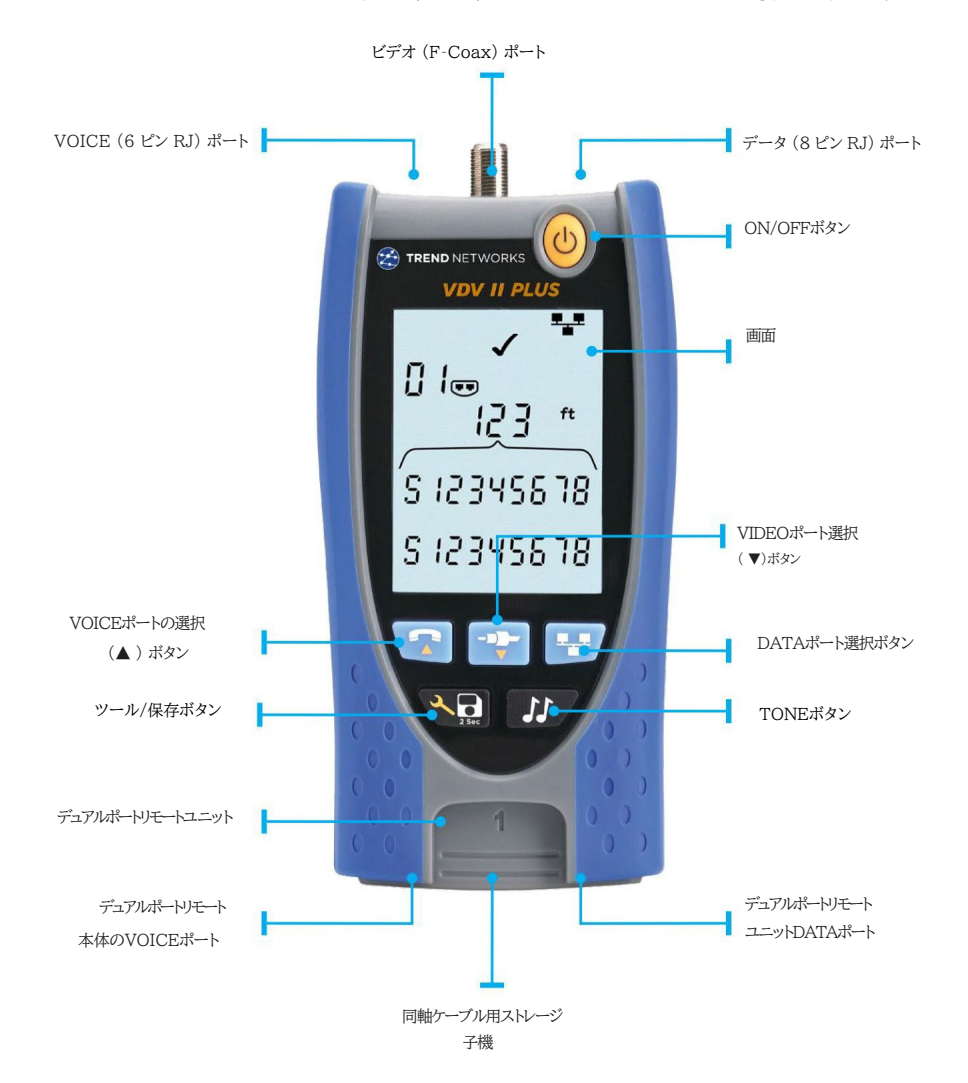

バッテリーを取り外す/挿入するには:

- 電池カバーのネジを外し、電池カバーを裏側からテスター
- バッテリーを取り外したり挿入したりするときは、正しく接続しケーブルを挟まないように注意してください。
- 電池カバーとネジを取り付けます。

テスターのスイッチをオンにするには: ON/OFFボタンを押 します。

- ディスプレイには、選択したポート (VOICE、VIDEO、また は DATA) が表示されます。
- バッテリー残量低下インジケーターが表示された場合 は、バッテリーを新しい 9V バッテリーと交換する必要が あります。

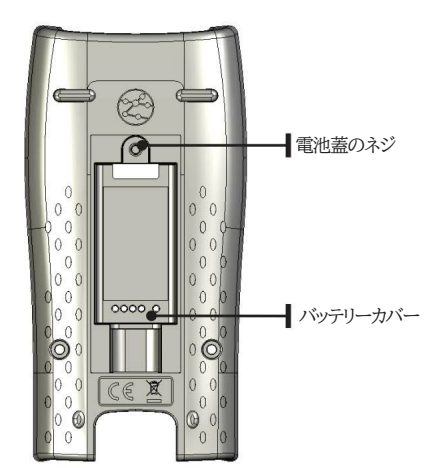

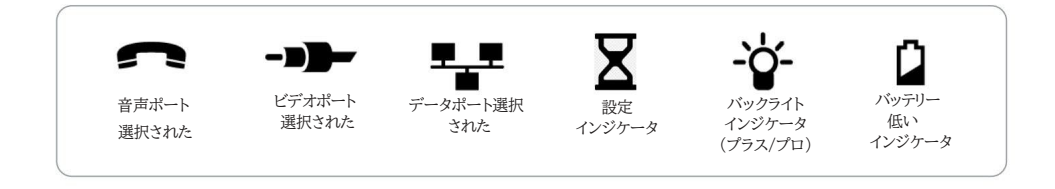

## 設定:

ツール/保存を押します。

メニュー。

 TOOLS/SAVE ボタンを押すたびに次の設定に進みますモデルに応じて利用可能な設定は 次のとおりです。

< ₽ 設定を入力するボタン</p>

- ポートの点滅オンまたはオフ
- NVP 設定
- バックライトタイマー
- 長さの単位、フィート/メートル
- ワイヤーマップテストモード4ペアまたは2ペア
- Bluetooth、オンまたはオフ
- またはを押して、各オプションで使用可能なオプションを順番に切り替えます。設定。
- 設定が完了するまでTOOLS/SAVE ボタンを繰り返し押します。

インジケーターが消えます。

# ポート点滅 (Plus および Pro のみ)

ON に設定すると、接続されたボートのリンクLED がゆっくり点滅し、スイッチボートの位置を視覚的に確認でき るようになります。 VDV II をイーサネットデバイスに直接接続して、そのボートかりンクパルスに応答してい るかどうかを 確認することもできます。

•▼または▲ポートフラッシュをオンにするか (✔ 記号)を押します。

- アクティブなイーサネットポート/ケーブルに接続します。
- スイッチのリンク LED が 2 秒間点灯2 秒間消灯を繰り返します。

• ▼または▲ を押してポート フラッシュをオフにします (✔ 記号)。

## 長さの校正(プロモデル)

NVP (公称伝播速度) 値を調整します。 ▼または▲ボタンを使用して、TDR をテスト対象のケーブルの電気特性に設定します。 ケーブルのデータシートから NVP 値を設定します。データシートの場合 は使用できません。少なくとも既知の長さのケーブルを接続してください。 目的のテストポートまで 20 フィート/6 メートルの長さで、NVP を調整します。 表示される長さはケーブルの長さと一致します。遠端ケーブルを終端したり、リモートに 接続したりする必要はありません。

RG59/RG6

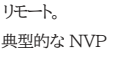

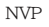

82

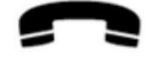

| 電話 | 65 |
|----|----|
|    |    |

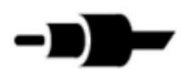

| Cat 3         | 65    |
|---------------|-------|
| Cat 5/5e/6/6A | 68-72 |
| Cat 7         | 79    |

長さゼロ調整 (プロモデル) TDR 長は、を押すと 0.0 に設定できます。

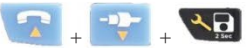

ボタンを同時に押します。これはケーブルを接続せずに

実行できるため、テスト中の測定長には接続されているすべてのケーブルが含まれます。

または、パッチ コードを接続した状態で実行できるため、テスト中の測定長にはパッチ コードの長さが含まれません。

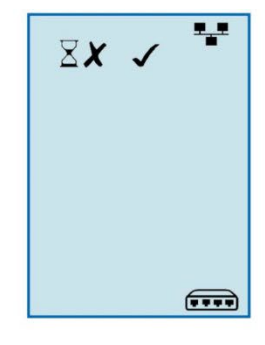

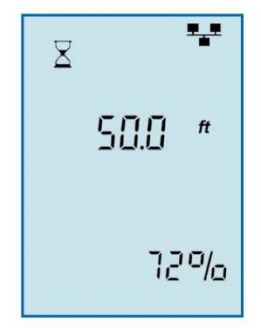

長さ校正(Plusモデル) ▼または ▲ボタンを使用して pF (ピコファラッド) 値を調整し、テストするケーブルの特性に 合わせて静電容量を調整します。 あるいは、既知の長さのケーブル (少なくとち 20 フィート/6 m 長さ) を接続し、表示された長さがケーブル の長さと一致するまで調整します。 ケーブル。

バックライト タイマー (Plus および Pro モデル) バックライトタイマーを 0 (オフ)103060、または300 秒のステップで調整します。バックライトタイマー はボタンを押すたびにリセットされます。

イーサネット スイッチまたは PoF スイッチ/インジェクターに接続されている場合 バックライト タイマーは無効になります。

長さの単位 (Plus および Pro モデル)

▼または ▲ボタンを使用して、長さの測定値をフィート(ft)とメートル (m) の間で切り替えます。

2ペアまたは4ペアテスト(プロモデル)

VDV II Pro は4 ペア ケーブル (デフォルト設定) または 2 ペア ケーブルをテストするように設定できます。 2ペアモードでは、ピン 1,2,3,6 が接続されている場合、テストは合格します。 RJ45-M12 パッチ コードを使用して産業用ケーブル配線をテストする場合は2ペア モードを 使用する必要があります。

・▼または▲ を押して4PAIr モードと 2PAIr モードを切り替えます。

Bluetooth設定 ▼または ▲ボタンを使用して Bluetooth 無線をONまたはOFFにします。 テスターの一意の ID が画面の下部に表示されます。 テスターのIDは テスターをTREND AnyWAREクラウドアプリに接続すると表示されます。

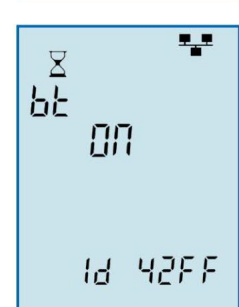

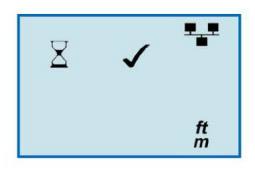

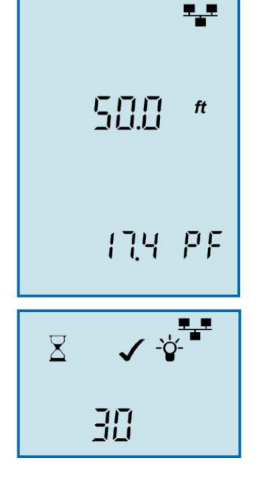

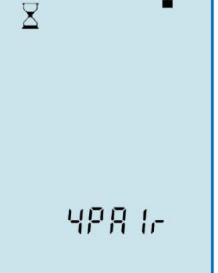

-

# 終了

デュアルポートリモートユニットは、ジャック付きのテスターの下端に保管できます。 保護のために内側に、またはテスターからパッチケーブルを取り外さずにパッチケーブルをテストするために外側に設置し、 同軸リモートユニット用の内部ストレージを提供します。

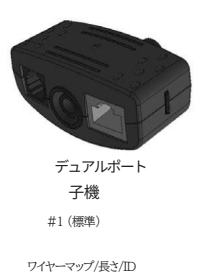

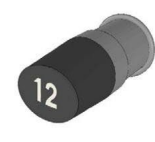

同軸 子機 #1 (標準) #1 ~ 12

(オプション - 158053) ワイヤーマップ/長さ/ID

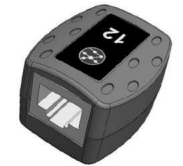

RJ45 子機

# 1 ~ 12 (オプション 158050) ワイヤーマップ/長さ/ID

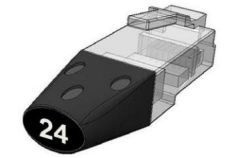

RJ45 識別子

#1 ~ 24 (オプション - 158051)

長さ/ID

接続

ケーブルに接続し、正しく接続されていることを確認するには:

- 正しいポート(VOICE、VIDEO、または DATA)を使用します。 ケーブルコネクタのタイプに応じて。(RJ11 RJ12 RJ14 または RJ25 コネクタには VOICE、F 75 Ω 同軸には VIDEO、RJ45 コネクタには DATA を使用します)。
- 対応するポートボタン (VOICE、VIDEO、またはデータ)。
- ディスプレイには選択したポートが表示されます。
- ケーブルの一端を選択したボードご接続します。
   テスターとケーブルのもう一方の端をリモートユニッドご接続 識別とテスト、またはケーブル満別のみの識別子に。
- ディスプレイには終端の種類が表示されます(リモート ユニットまたは識別子)と識別を支援するその番号多 数の異なる終端が使用されている場合。

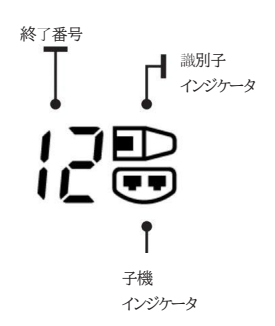

ケーブルテスト

ケーブルをテストするには:

ケーブルをテスターと

前述の適切なリモートユニットを選択してください。

 ケーブルテストは継続的に実行されます(TOOLS/SAVE モード または電圧が検出された場合を除く)。ケーブルテストを開始 または停止する必要はありません。

ケーブルテストの結果は2つの方法を使用して表示されます。 下半分の数字の行

画面。一番上の行の数字は近端のとンを指します。数字

が表示され、S(シールド)は使用中のポートによって異なります。

スプリットペアテスト:

!スプリットペアの横こが表示されます テストが無効になっている場合。

- スプリットペアテストが有効な場合、スプリットペアによりテストが失敗します。
- スプリットペアテストが無効になっている場合、スプリットペアによってテ ストが失敗することはありません。

音声-ビン 123456 が表示されます VIDEO - S とピン 1 が表示されます データ-ビン 1234567、および8 示されています。シールドかめる場合はS が表示されます。 接続されています。 下の行の数字は、 遠端のどの、表示される番号は、遠端のどのどうか残続されているかを示します。 ニアエンドのどのビンまで。開画はど短縮回いが表示されます。被数

短絡は順番に表示されます。

スプリットペアテストを無効または有効にするには: ネットワークモードボタンを長押しします設 定を変更するには2 秒間押します。

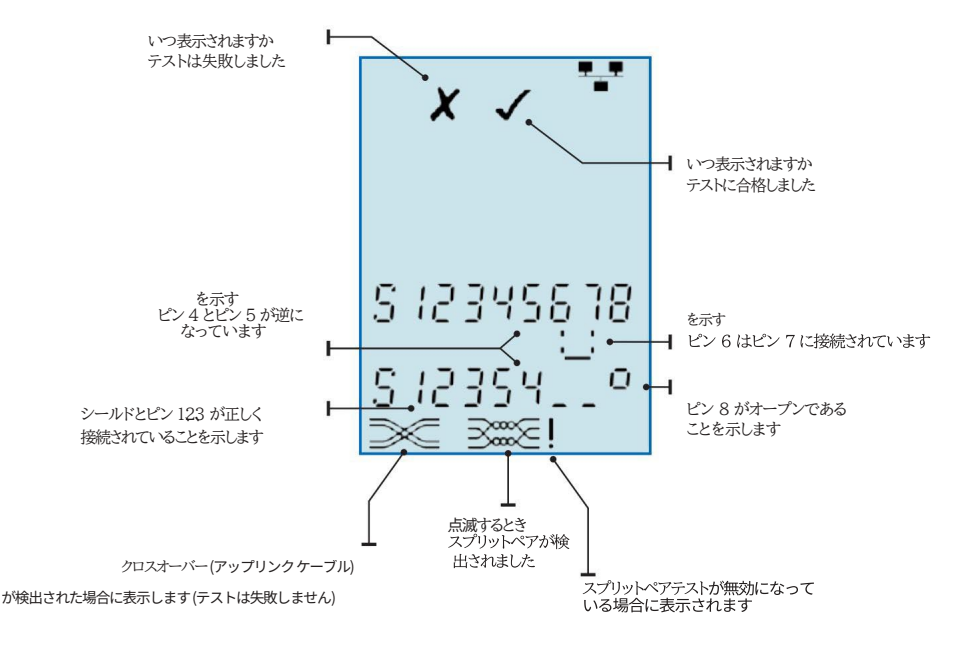

# 長さの測定 (PLUS および PRO モデル)

- ケーブルの長さを測定するには: ケーブルをテスターに接続します。 ●ディスプレイにはケーブルの長さが表示されます。現在選択 されているポートの選択ボタンを押して順に選択します。 表示が変わり、ケーブル全 体の長さ、またはケーブル内の
- 個々のペアの長さ。

- Pro モデルでは、終端ペア、オープンペア、ショートペアまでの距離が表示 されます。
- Plus モデルでは、距離が表示されます。ペ
- アを終了してオープンしました。
- ●個々のペアの長さは異なることが多く、ケーブル全体よりも長くなる場合 があります。

内部のねじれ構造のため。

- 全長設定がの場合 選択すると、必要に応じてケーブル内の最も短、ペアの長さが表示さ れます。 TIA および ISO ケーブル規格。
- ●個々のペアの長さを調査することにより、ケーブルの障害を見
  - つけることができます。

ft 100 102 111 ft ! ft 5 123456 23 5 12345678 S 78 456 78

最も短いペアの長さ

ペアの長さ 3-6

ペアの長さ1-2

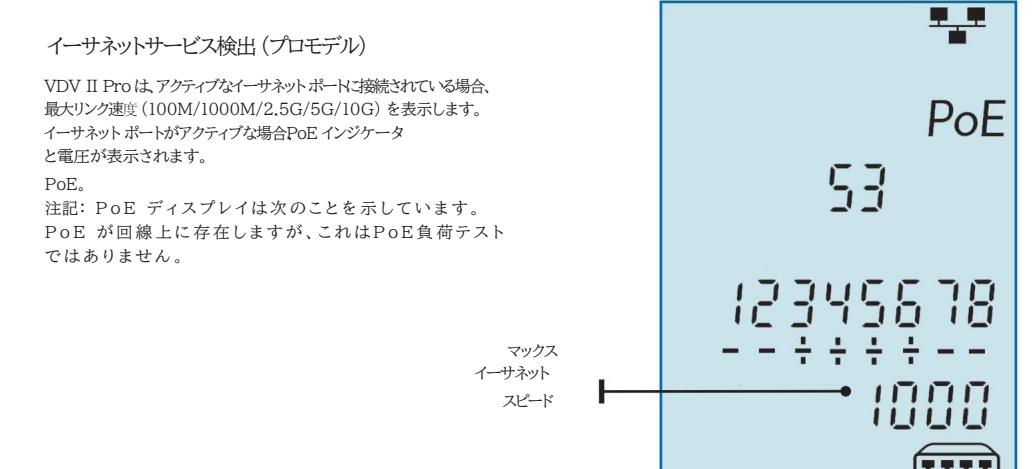

# 電圧測定(プロモデル)

電圧が約より大きい場合 いずれかのピンで2 ボルトが検出され、ケーブルのテストと長さの 測定が行われます。 ありえない、Pro モデルでは、該当する場合、存在する 電圧と、それらの電圧が示すサービスの種類に関する情報が表示され ます。

## ディスプレイには検出された電圧が表示されます およびそれが存在するピンと極性。状況に応じて、

ポートとピンの電圧に加えて、サービスのタイプも表示されます ケーブル上で検出されました。

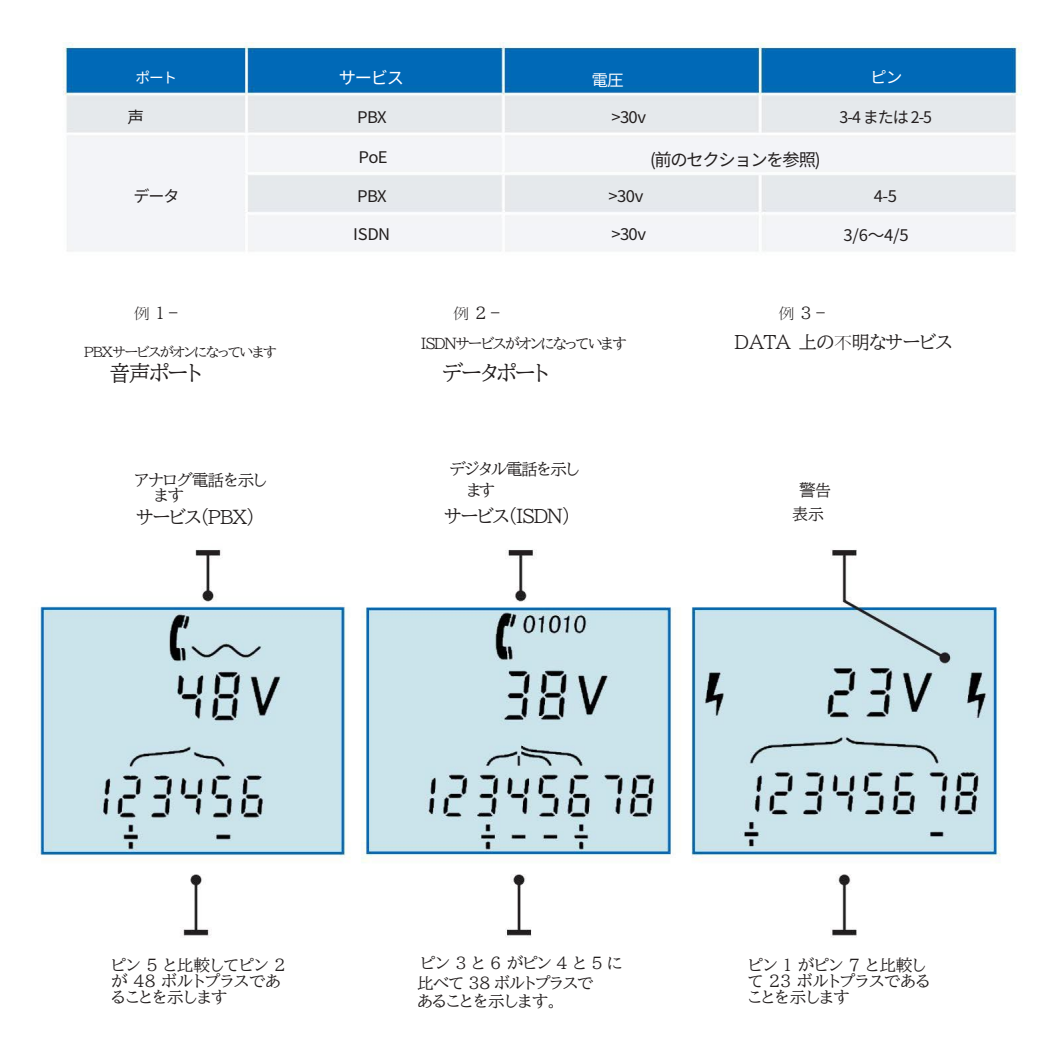

# トーンジェネレーション

VDV IIは、互換性のあるトレースプローブ(TREND から入手可能)と一緒に使用できます。 NETWORKS)を使用してケーブルを識別し、追跡します。VDV IIは、ピンのさまざまな組み合わせでさまざまなタイプのトーンを生成で きます。トーンのタイプとピン接続の選択は、実験によって決定するのが最適です。 特定のプローブとケーブルの組み合わせで最良の結果を達成するには。

トーン生成をオンにするには; 端: TONEボタンを押します。 間を短時間短絡させます。ケ ●現在選択されている音色タイプは、 ーブルの2本のワイヤー。 現在選択されているポートの現在選択されているピンで生成されま す。 トーンの生成は、電励対プになるまで、または最大144分間継続します。
 ン生成をオフにするには、 トーンが適用されるポートを変更するには、次の手順を実行 します。 希望のポート選択ボタンを押します。 ・トーンは選択したポートに適用されます。 そのポートで最後に使用されたトーン タイプとピン設定を使用します。 トーンのピンを変更するには に適用されます: 現在選択されているポートのポート選択ボタンを押します

- トーンが適用されるピン ボタンを押すたびに切り替わります。
- トーンの種類を変更するには:

TONEボタンを押します。

●TONEボタンを押すたびに音色の種類が変わります。

トーン生成はケーブルの遠端から制御でき、

正しいケーブルが接続されていることを確認する 追跡した。

トーンの牛成を制御するには遠

- トーンの音が変わります。トー
- TONEボタンを長押しします。
- トーンの生成が停止し、通常のケーブルテストが再開されます。

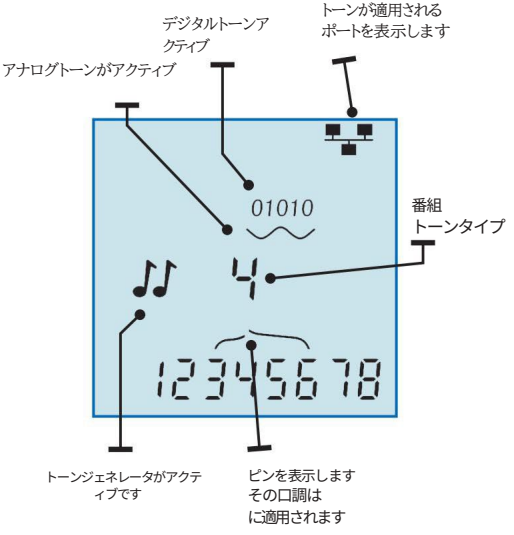

# ポート点滅 (PLUS および PRO モデル)

イーサネット設置の正しいケーブル接続の確認を支援するためにVDV II Pro は ケーブルの一端でのイーサネット信号により、デバイスのポートLED が点灯します。もう一 方の端に接続してフラッシュします。 ポート点減はDATA モードが選択されている場合にのみ使用できます。

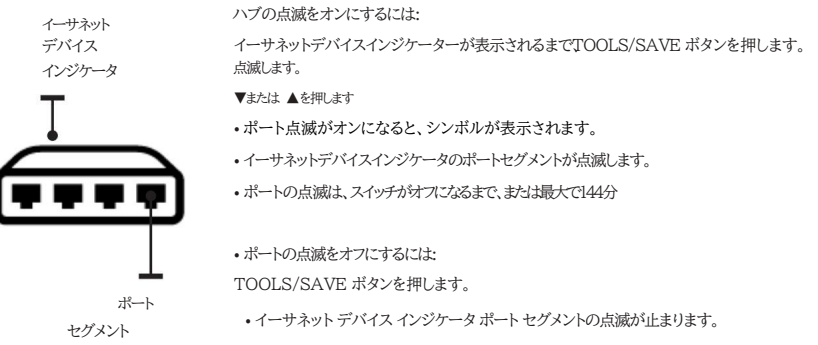

• ポートの点滅が停止します

TREND ANYWARE CLOUD アプリでの VDV II の使用

VDV II テスターを TREND AnyWARE Cloud App と併用すると、テスト結果を保存しTREND AnyWARE Cloud にアップロードしてプロジェクトを管理し、レポートを生成できます。 プロセスの概要

 Apple App Store または Google Play ストアから TREND AnyWARE Cloud アプリをダウンロードします。 す。AnyWARE Cloud アカウントにサインインします。
 新しいユーザーはアプリで新しいアカウントを作成できます。

- ●テスターを AnyWARE Cloud App にペアリングします
- ●VDV IIをテスト対象のケーブルに接続します。
- ●VDV II から結果が保存される AnyWARE Cloud App に結果を送信します。
- 完了したジョブを AnyWARE Cloud にアップロードし、結果を表示および整理できます。
- ジョブまたは個々のテスト結果のテストレポートを生成します。

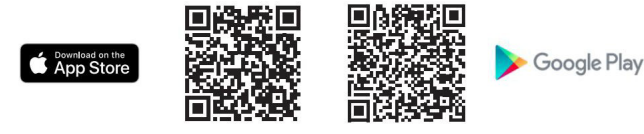

TREND AnyWARE Cloud にログインするか、無料アカウントを作成します

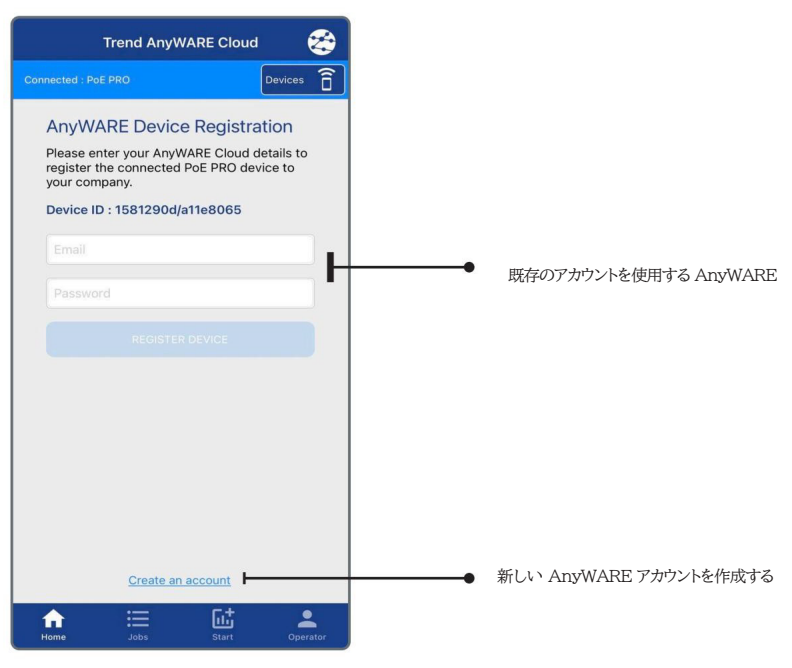

接続されたテスターは自動的に AnyWARE アカウントに登録され、すべてアップロードされます結果は このアカウントに送信されます。

VDV II によって保存されたすべてのテストは、アプルのログインで使用されるアナガントンテップロードされます。既存のAnyWARE Cloud アカウントをお持ちで、 そのアカウントにテストをアップロードする場合は、その AnyWARE Cloud アカウントのユーザー名とパスワードを入力します。 ●ログインすると、アプリはデフォルトでホーム画面に表示され、テスターの検索を開始します。

テスターとアプリをペアリングする

● テスターの電源を入れBluetooth が有効になっていることを確認 します。

オン。

- D 41ff のデバイスは検出されましたが、検出されませんでした 接続されています。
- デバイス □ をタップしてアプリとペアリングします。

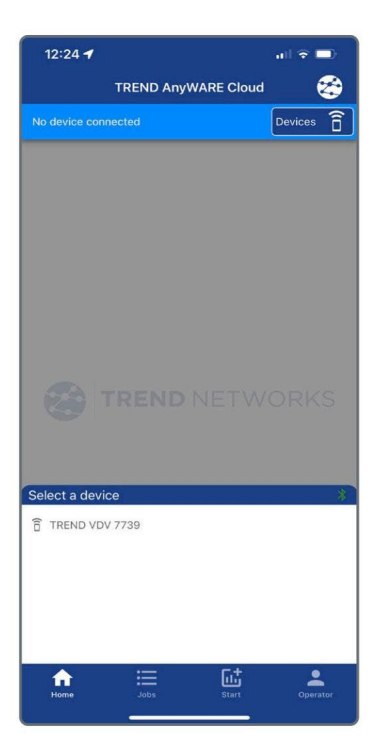

テスターがアプリにペアリングされました アプリに正常に接続されると、テスターの写真とそのデバイス ID がホ ーム画面に表示されます。

テスターは、ログインに使用されるAnyWARE Cloud アカウントに自動的に登録されます。

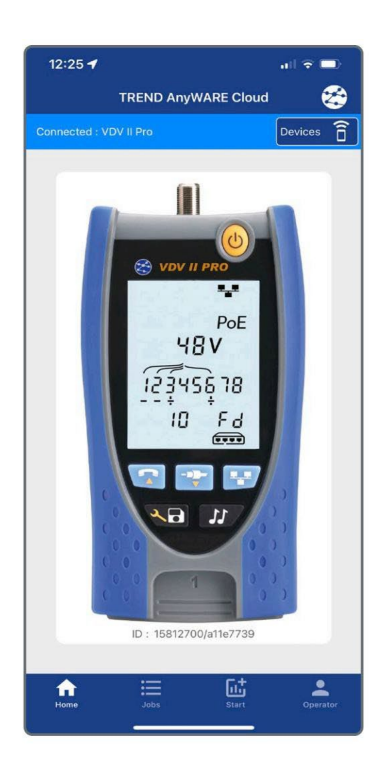

新しいジョブを作成する

「ジョブ」ボタンを押してジョブを開きます

画面。

- +を押して新しいジョブを作成します。名前おかのとおりです。
   最大 25 文字まで。アプルゴは最大500件のジョブを保存できます。
- •名前を入力し、「ジョブの作成を押します。

| 5:38 🕈 O     | G 🗊               | 🖘 📶 100% 🗎        |
|--------------|-------------------|-------------------|
| Jobs         |                   |                   |
| Connecte     |                   |                   |
| O Upload     | All               | Last update       |
| <b>9</b> 500 | Main St - Floor 1 | 9/16/2022 5:29 AM |
| New          | Job               |                   |
| 500 M        | lain St - Floor 2 |                   |
|              | CANCEL            |                   |
|              | CANCEL            | E OREATE SOU      |
|              |                   |                   |
|              |                   |                   |
|              |                   |                   |
|              |                   |                   |
| < v          | vas with          | will …            |
| 1 2          | 3 4 5 6 7         | 8 9 0             |
| q w          | e r t y u         | i o p             |
| a s          | d f g h           | j k l             |
| ŵz           | x c v b           | n m 🗵             |
| !#1 ,        | English (US)      | . Done            |

ジョブリスト 「ジョブ」画面にはジョブのリストが表示されます。 各ジョブのテスト数、アップロード ステータス、最終更新日時。

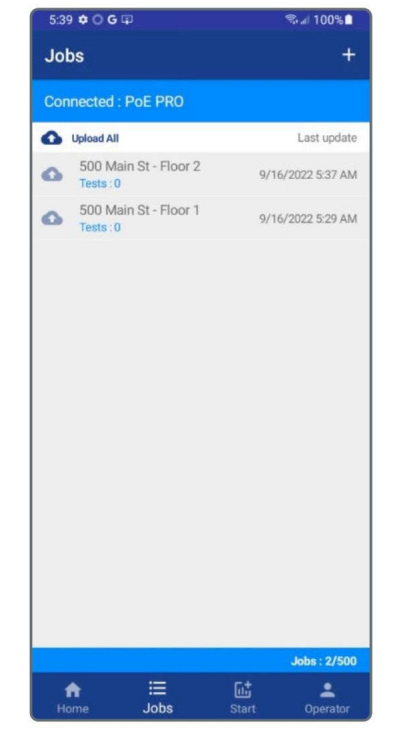

オペレータ名の設定

- オペレーターボタンを押して、オペレーターの名前を設定します。
- オペレーターの名前が画面に表示されます。
   テストレポートはアプリに保存されます。

| NAME       |  |  |
|------------|--|--|
| John Omith |  |  |
| John Smith |  |  |
|            |  |  |
|            |  |  |
|            |  |  |

テスト設定

[スタート] ボタンを押して、テスターからのテストの保存を開始します。

 ジョブ名をタップして、テストが保存されているジョブを 選択します。

● 保存する次のテストの ID を入力します。 新しいテストが保存されるたびに ID が自動的に増加し ます

オプションでケーブルにテキストを入力します
 「情報」フィールド。このテキストが表示されます
 レポートでテストされたケーブルの種類を特定します。

●テストを保存する前または後に画像を記録に追加できますが、ジョブがクラウドにアップロードされる前に。 → ボタンを押して既存のものを選択します。 携帯電話から画像を取得するか、カメラを使用して新し、 写真を撮ります。

| Start                       |                |
|-----------------------------|----------------|
| Awaiting test from PoE PRO  | (              |
| NEXT TEST                   |                |
| JOB                         |                |
| 500 Main St - Floor 2       |                |
| Saved                       | tests : 0/2000 |
| TEST ID                     |                |
| Port 01                     |                |
| CABLE INFORMATION Cat 6 UTP |                |
| IMAGE                       |                |
| 0                           |                |
|                             | _              |
|                             |                |
| LAST SAVED TEST             |                |
|                             | :              |
| Home Jobs Start             | Operator       |

テストに写真を追加する

記録こ写真を追加できます
 テストを保存する前でも後でも、
 ジョブがウラウドにアップロードされる前に。
 ボタンを押して電話から既存の画像を選択するか、かちを

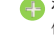

ボタンを押して電話から既存の画像を選択するか、カラを 使用して新しい写真を撮ります。

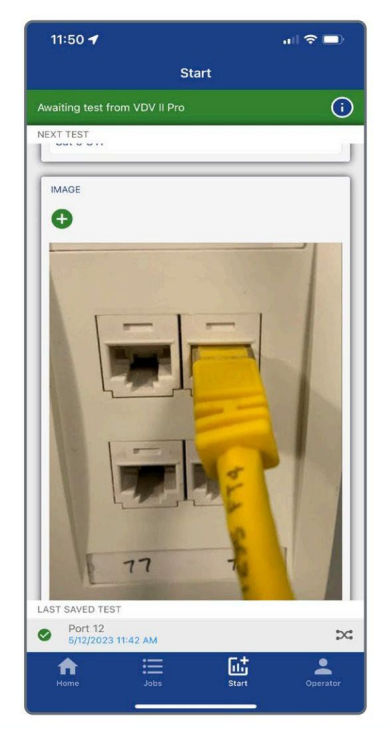

AnyWARE アプリへのテストの保存

 ◆ VDV II をケーブルまたは PoE に接続します。リンクをテストし、結果を待ちます 画面に表示されます。

アプリのスタート画面に変更します。

# ●保存を押します

テスターのボタン

2秒間。これにより、現在の値が送信されます テスト結果をアプリに送信し、記録を保存します。 • テスト ID とジョブ名は次のようになります。 テスト時にアプリに表示される保存されました

● テスト ID の最後の数字/文字は、
 増分すると、アプリは保存する準備が整います。

ジョブを削除する

- 「ジョブをタップしてジョブリストを表示します。
- ジョブ名を右にスワイプして削除します。

ジョブを削除すると、テストがアプリから完全に削除さ れます。アップロードテストが残っている

## アプリから削除されるとクラウド上に保存されます。

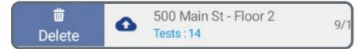

#### 保存された結果の表示

[ジョブ] をタップしてジョブ リストを表示します。のリスト

ジョブには現在のテスト数が表示されます 各ジョブに保存されます。

- 横に矢印が付いた青い雲 ジョブ名は、ジョブに含まれる内容を示します。
   にアップロードされていないテスト AnyWAREクラウド。
- ジョブ名をタップして、保存されているテストを表示します。 仕事で。

| Start                                                                          |
|--------------------------------------------------------------------------------|
| Awaiting test from PoE PRO                                                     |
| NEXT TEST                                                                      |
| JOB                                                                            |
| 500 Main St - Floor 2                                                          |
| Saved tests : 2/2000                                                           |
|                                                                                |
| Port 02 saved to job 500 Main St -<br>Floor 2.                                 |
| Port 02 saved to job 500 Main St -<br>Floor 2.<br>MAGE<br>•<br>LAST SAVED TEST |
| Port 02 saved to job 500 Main St-<br>Floor 2.<br>MAGE                          |

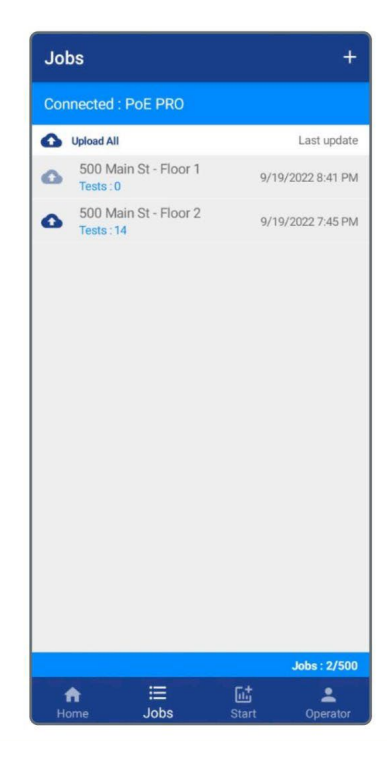

## テストリスト

 テストリストには、テスト ID、日付/時間、テストの 種類、および該当する場合は合否結果。ワイヤーマップテストと PoE テストのみが合否結果を表示します。

● テスト ID をタップしてテスト情報を表示します。 AnyWARE アプリで表示できます。

## 試験情報

- ジョブが AnyWARE にアップロードされる前 クラウド、テスト精錬のみであり、テスト 結果が入手可能です。
   ジョブが AnyWARE にアップロードされた後 クラウド結果は処理され、
- AnyWARE Cloud にアップロードする前に、
   テストIDは、右上隅の編集ボタンをタップして変更できます。
- 「ジョブをタップしてジョブリストを開き、移動します。
   現在のテストを別のジョブに変更します。
- 下の画像をタップして追加または変更しますテ
- ストIDに添付された画像。
- 右下のゴミ箱をタップします テストを削除するコーナー。

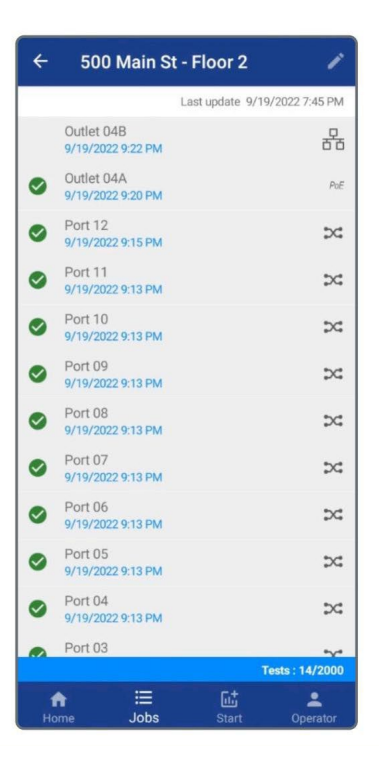

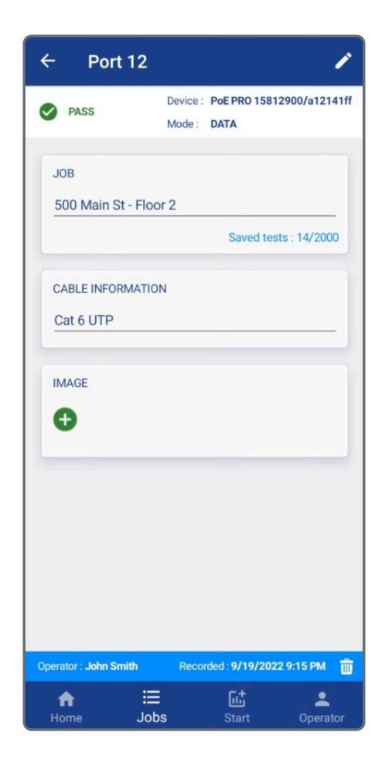

AnyWARE クラウドへのテストのアップロード Wi-Fiまたはモバイルデータ接続が必要です

結果をアップロードするには

横にある青いアップロードアイコンをタップします

そのジョブのみを AnyWARE Cloud にアップロード するためのジョブ名。

 「すべてアップロード」をタップして、アプリからすべてのジョブを AnyWARE Cloud にアップロードします。

| Jo  | bs                                | +                   |
|-----|-----------------------------------|---------------------|
| Cor | nnected : PoE PRO                 |                     |
| 0   | Upload All                        | Last update         |
| 0   | 500 Main St - Floor<br>Tests : 0  | 1 9/19/2022 8:41 PM |
| 0   | 500 Main St - Floor<br>Tests : 14 | 2 9/19/2022 9:56 PM |
|     |                                   |                     |
| Jo  | b 500 Main St - Floor             | 2 upload queued     |
| н   | n i≣<br>ome Jobs                  | Start Operator      |

 ジョブがアップロードされると、矢印はすべてを示すチェックマークに 変わります。

ジョブ内のテストがアップロードされます。

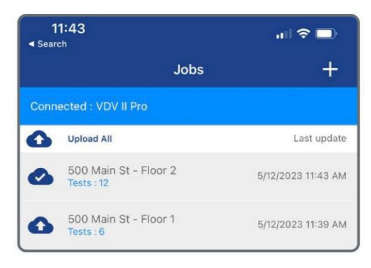

アップロードされたテスト結果の表示

- ジョブが AnyWARE にアップロードされた後
- クラウド上でテスト結果を閲覧できる

```
アプリ。
```

- テスト結果は読み取り専用であり、テ
- スト後に変更される

AnyWARE クラウドにアップロードされます。

| 11:46 <b>-</b>                                                                |                                  | all 🗢 🗖                               |
|-------------------------------------------------------------------------------|----------------------------------|---------------------------------------|
| 🗸 Back                                                                        | Port 12                          | 1                                     |
| PASS                                                                          | Device : VDV II P<br>Mode : DATA | ro 15812700/a11e7739                  |
| MH(m)<br>73:1<br>73:2<br>73:3<br>73:4<br>73:5<br>73:6<br>73:6<br>73:7<br>73:8 |                                  | RH<br>2<br>3<br>4<br>5<br>6<br>7<br>8 |
| 73:S 🔳                                                                        |                                  | <b>s</b>                              |
|                                                                               | Length: 72.8m                    |                                       |
| NVP:72%                                                                       |                                  | Remote ID : 1                         |
| Service DETECT                                                                |                                  |                                       |
| SERVICE DETECT                                                                | wireinap test                    | result                                |
| CABLE INFO                                                                    | Cat 6 UTP                        |                                       |
| Operator : John Smit                                                          |                                  |                                       |
| <b>A</b>                                                                      | )<br>第二 日 同志                     |                                       |

AnyWARE Cloud でアップロードされたテスト結果を表示する

• AnyWARE Cloud にログインして、アップロードされたテスト結果を表示します。

www.anyware.trend-networks.com

• ジョブ ツリーとジョブのリストは、デフォルトでは最新の順に一番上に表示されます。

|                                                            | <s< th=""><th></th><th></th><th></th><th>08 (U)</th></s<> |                        |              |              | 08 (U) |
|------------------------------------------------------------|-----------------------------------------------------------|------------------------|--------------|--------------|--------|
| Jobs                                                       |                                                           |                        | Date: New to | oold - 🕂 🔂 🔕 | 0      |
| Jobs<br>                                                   | 500 Main St - Floor 1 19<br>IDEAL Industries Networks     | /09/2022<br>Роб РКО 24 | PASSED       | Pailed       | VIEW   |
| -  Hanover - Central State College - Store 330 - Store 328 | 500 Main St - Floor 2 19<br>IDEAL Industries Networks     | /09/2022<br>Роб РВО 14 | Passed<br>13 | PAILED       | VIEW   |
| ⊡_@Archive                                                 | Floor 3 12<br>IDEAL Industries Networks                   | 709/2022<br>Poe PRO    | PASSED 5     | Pailed       | VIEW   |
|                                                            | Hanover 24<br>Test LanTEK-IV Tw                           | V08/2022<br>isted Pair | PASSED       | Pailed       | VIEW   |
| l                                                          | LOAD MORE JOBS                                            |                        |              |              |        |

● ツリーまたは青いボックス内のジョブ名をクリックしてジョブを開き、テスト結果を表示します。

| E 😸 TREND NE                     | TWORK    | S            |                 |             |       |       |      |         |    |     |    |     |
|----------------------------------|----------|--------------|-----------------|-------------|-------|-------|------|---------|----|-----|----|-----|
| Jobs >                           | 500 Main | St - Floor 1 |                 |             |       |       |      |         | (  | 3 🕤 | 0  |     |
| ₽-ĈiJobs                         |          | Ш            | Panel A Port 07 | 18/09/2022  | 10:14 | 19.00 | DATA |         |    |     |    |     |
| - 500 Main St - Floor 1          |          |              | Panel A Port 08 | 18/09/2022  | 10:14 | 19.00 | DATA |         |    |     |    |     |
| 500 Main St - Floor 2<br>Floor 3 |          |              | Panel A Port 09 | 18/09/2022  | 10:14 | 19.00 | DATA | -       | ÷. | ÷   |    |     |
| - Hanover                        |          | Ш            | Panel A Port 10 | 18/09/2022  | 10:14 | 19.00 | DATA |         |    |     |    |     |
| Central State College            |          | Ш            | Panel A Port 11 | 18/09/2022  | 10:14 | 19.00 | DATA | ÷       |    |     |    |     |
| - Store 330                      |          |              | Panel A Port 12 | 18/09/2022  | 10:14 | 19.00 | DATA |         |    |     |    |     |
| ⊕-@Archive                       |          | Ш            | Panel B Port 01 | 18/09/2022  | 10:14 | 19.00 | DATA |         |    |     |    | 1.5 |
|                                  |          | Ш            | Panel B Port 02 | 18/09/2022  | 10:14 | 19.00 | DATA | 8       | 8  | -   | 8  |     |
|                                  |          |              | Panel B Port 03 | 18/09/2022  | 10:14 | 19.00 | DATA | ·       |    | ÷   | 1  |     |
|                                  |          | Ш            | Panel B Port 04 | 18/09/2022  | 10:14 | 19.00 | DATA |         |    |     |    | ÷.  |
|                                  |          |              | Panel B Port 05 | 18/09/2022  | 10:14 | 19.00 | DATA | ×       |    |     | -  |     |
|                                  |          |              | Panel B Port 06 | 18/09/2022  | 10:14 | 19.00 | DATA |         |    | ж.  |    | ~   |
|                                  |          | PREVIO       | US              | Page 1 0 of | 1     |       |      | 50 Rows | •  |     | NE | XT  |

#### AnyWARE Cloud でアップロードされたテスト結果を表示する • テスト ID をクリックして詳細な結果を開きます。

| TREND NETWORKS                                                                               |               |              |           |                  | DB          |
|----------------------------------------------------------------------------------------------|---------------|--------------|-----------|------------------|-------------|
| Jobs > 500 Main St - Floor 1 > Panel A Port 01                                               |               |              |           |                  |             |
| 500 Main St - Floor 1         19/09/2022           IDEAL Industries Networks         POE PRO | 24            | 24           | PAILED    |                  |             |
| Panel A Port 01                                                                              | PASS          | Test 1 of 24 | Summary   |                  | 0           |
| Operator Name: John Smith Device PoE PRO 15812900/a12141                                     | ff Time:19/09 | /2022, 10:31 | Mode:Data | Cable Informatio | m:Cat 6 UTP |
| Wiremap                                                                                      |               | Remote ID: 1 |           |                  |             |
| Main<br>1                                                                                    | Remote        |              |           |                  |             |
| 2                                                                                            | 2             |              |           |                  |             |
| 4                                                                                            | 4             |              |           |                  |             |
| 6                                                                                            | 6             |              |           |                  |             |
| 8                                                                                            | 8             |              |           |                  |             |
| s 🖿                                                                                          | <b>s</b>      |              |           |                  |             |
| Length:19.10 m                                                                               | NVP: 72%      |              |           |                  |             |
| Main Pin Remote Pin Fault Der                                                                | scription     |              |           |                  |             |
| No Fault                                                                                     |               |              |           |                  |             |

テストを構造化要素に編成する

- •以下の例では、テスト ID にパネル名とポート番号のラベルが付けられています。
- 構造化されたケーブル配線コンボーネントをジョブ ツリー内に作成して、テスト結果を論理レベルに整理し、データの構成を改善でき ます。

| TREND NE                               | TWORK    | S            |                 |             |       |       |      |         |      |   | (  |    |
|----------------------------------------|----------|--------------|-----------------|-------------|-------|-------|------|---------|------|---|----|----|
| Jobs >                                 | 500 Main | St - Floor 1 |                 |             |       |       |      |         | (    | • |    |    |
| - 🖹 Jobs                               |          |              | Panel A Port 07 | 18/09/2022  | 10:14 | 19.00 | DATA |         |      |   |    |    |
| - 🗂 500 Main St - Floor 1              |          |              | Panel A Port 08 | 18/09/2022  | 10:14 | 19.00 | DATA | -       |      |   |    |    |
| - 1500 Main St - Floor 2<br>- 1Floor 3 |          | ш            | Panel A Port 09 | 18/09/2022  | 10:14 | 19.00 | DATA |         |      |   |    |    |
| - 🗂 Hanover                            |          | Ш            | Panel A Port 10 | 18/09/2022  | 10:14 | 19.00 | DATA |         |      |   |    |    |
| Central State College                  |          | Ш            | Panel A Port 11 | 18/09/2022  | 10:14 | 19.00 | DATA | ÷       | ÷    | ÷ |    |    |
| Store 328                              |          | ш            | Panel A Port 12 | 18/09/2022  | 10:14 | 19.00 | DATA |         |      |   |    | •  |
| Archive                                |          | ш            | Panel B Port 01 | 18/09/2022  | 10:14 | 19.00 | DATA |         |      | ÷ |    |    |
|                                        |          |              | Panel B Port 02 | 18/09/2022  | 10:14 | 19.00 | DATA | 8       | 8    | 2 |    |    |
|                                        |          | ш            | Panel B Port 03 | 18/09/2022  | 10:14 | 19.00 | DATA |         |      |   | •  |    |
|                                        |          | ш            | Panel B Port 04 | 18/09/2022  | 10:14 | 19.00 | DATA |         |      |   |    |    |
|                                        |          |              | Panel B Port 05 | 18/09/2022  | 10:14 | 19.00 | DATA | ×       | . A. | × |    |    |
|                                        |          |              | Panel B Port 06 | 18/09/2022  | 10:14 | 19.00 | DATA |         |      |   |    |    |
|                                        |          | PREVIO       | US              | Page 1 0 of | 1     |       |      | 50 Rows | \$   |   | NE | XT |

構造化ケーブルコンポーネントをジョブツリーに追加する

コンポーネントを追加するジョブ名を右クリックします。

「追加」をクリックし、ジョブ名の下に追加するコンポーネントを選択します。

|                                                                       | WORKS                                         |                                      |    |   |              |            |                | <b>DB</b> (U) |
|-----------------------------------------------------------------------|-----------------------------------------------|--------------------------------------|----|---|--------------|------------|----------------|---------------|
| Jobs                                                                  |                                               |                                      |    |   | Date:        | New to old | <u>·</u> 🕕 🙆 🤅 | 0             |
| G-C Jobs                                                              | IDEAL Industries Networks                     | PoE PRO                              | 24 |   | 24           |            | 0              | VIEW          |
| - 500 Add Add Rename<br>- Floo Delete<br>- Han Properties<br>Download | Job<br>Building<br>Floor<br>Room<br>Rack      | 19/09/2022<br>PoE PRO                | 14 |   | PASSED<br>13 |            | FAILED         | VIEW          |
| Store 328                                                             | -records<br>Dr 3<br>IDEAL Industries Networks | 12/09/2022<br>PoE PRO                | 7  |   | Passed<br>5  |            | FAILED 0       | VIEW          |
|                                                                       | Hanover<br>Test                               | 24/08/2022<br>LanTEK-IV Twisted Pair | 0  | I | PASSED       |            | FAILED         | VIEW          |
|                                                                       | LOAD MORE JOBS                                |                                      |    |   |              |            |                |               |

●新しい要素の名前を入力し、「保存」をクリックするか、Enterキーを押します。

必要に応じてこのプロセスを繰り返し、目的の構造化ケーブルコンポーネントツリーを作成します。

|                                                                               | WORKS                                                                                                    | • •                        |
|-------------------------------------------------------------------------------|----------------------------------------------------------------------------------------------------|----------------------------|
| Jobs                                                                          |                                                                                                    | Date: New to old 🖌 🕕 🔕 🔕 🔇 |
| - 500 Main St - Floor 1<br>- 500 Main St - Floor 2<br>- 500 Main St - Floor 2 | 500 Main St - Floor 1 19/09/2022<br>IDEAL Industries Networks Pole PRO                                                                      |                            |
| - Hanover<br>- Central State College<br>- Store 330                           | 500 Main St Floor 2         19/09/2022         107/04         104           IDEAL Industries Networks         PGE PRO         14         13 | PASED VIEW                 |
| General Store 328                                                             | Floor 3 12 Panel A Panel A 5                                                                                                    | ED PAILED VEW              |
|                                                                               | Hanover 24/08/2022<br>Test LanTEKIV Twisted Pair                                                                                            | ED ONLED VER               |

注意: 要素は、最大から最小の順にネストできます。たとえば、パネルは次のようになります。建物の下 に作成されます。パネルの下に建物を作成することはできません。 テストをコンポーネントに編成する

- 移動する各テストの横にある選択ボックスをクリックして、移動するテストを選択するか、 ページの上部にあるボックスを使用して、現在のページはあるすべてのテストを選択ます。
- テストの範囲を選択するには、最初のテストの選択がックスをクリックし、Shift キーを押しながら、

最後のテストの選択ボックスを使用して、その間のテストを選択します。

• マルチテストセレクターアイコンをクリックして、テストを移動するコンポーネントまでドラッグします。

|                         | WORK       | S            |                 |   |            |       |            |      |            |           |           |              |             |
|-------------------------|------------|--------------|-----------------|---|------------|-------|------------|------|------------|-----------|-----------|--------------|-------------|
| Jobs >                  | 500 Main S | St - Floor 1 |                 |   |            |       |            |      | 0          |           |           | 0            |             |
| ⊢≘Jobs                  |            | 12)          | Test Name       |   | Date       | Time  | Length (m) | Mode | Link Speed | PoE Class | PoE Watts | PoE Volts (0 | PoE Volts ( |
| Denel A                 |            |              |                 |   |            |       |            |      |            |           |           |              |             |
| - Panel B               |            |              | Panel A Port 01 | 0 | 18/09/2022 | 10:31 | 19.10      | DATA |            |           |           |              |             |
| - 500 Main St - Floor 2 |            |              | Panel A Port 02 | 0 | 18/09/2022 | 10:31 | 19.10      | DATA |            |           |           |              |             |
| — 🗂 Floor 3             |            | Ш            | Panel A Port 03 | 0 | 18/09/2022 | 10:31 | 18.30      | DATA |            |           | ~         |              | -           |
| - Hanover               |            | ш            | Panel A Port 04 | 0 | 18/09/2022 | 10:31 | 18.30      | DATA |            | -         |           |              | -           |
| - Store 330             |            |              | Panel A Port 05 | 0 | 18/09/2022 | 10:31 | 18.30      | DATA |            |           |           |              |             |
| Store 328               |            | ш            | Panel A Port 06 | 0 | 18/09/2022 | 10:31 | 18.30      | DATA |            |           |           |              |             |
| Archive                 |            |              | Panel A Port 07 | 0 | 18/09/2022 | 10:31 | 18.30      | DATA | ×          | 10        |           |              |             |
|                         |            | Ш            | Panel A Port 08 | 0 | 18/09/2022 | 10:31 | 18.40      | DATA |            |           |           |              |             |
|                         |            | Ш            | Panel A Port 09 | 0 | 18/09/2022 | 10:31 | 18.40      | DATA |            | -         |           |              |             |
|                         |            |              | Panel A Port 10 | 0 | 18/09/2022 | 10:31 | 18.40      | DATA |            | -         |           |              | -           |
|                         |            | ш            | Panel A Port 11 | 0 | 18/09/2022 | 10:31 | 18.40      | DATA |            | ~         |           |              |             |
|                         |            |              | Panel A Port 12 | 0 | 18/09/2022 | 10:31 | 18.40      | DATA |            | -         |           |              | -           |
|                         |            |              | Panel B Port 01 | 0 | 18/09/2022 | 10:32 | 18.40      | DATA |            | -         |           |              |             |
|                         |            |              | Panel B Port 02 | 0 | 18/09/2022 | 10:32 | 18.40      | DATA |            |           |           |              |             |

テストは新しいコンポーネントに移動し、黒いヘッダーバーに名前が表示されます。
 テストが配置されているコンポーネントの。

| E C TREND NET                                   | WORK                                               | s              |                  |                          |            |       |            |      |            |           |           | DB           | U       |
|-------------------------------------------------|----------------------------------------------------|----------------|------------------|--------------------------|------------|-------|------------|------|------------|-----------|-----------|--------------|---------|
| Jobs >                                          | 500 Mair                                           | n St - Floor 1 |                  |                          |            |       |            |      |            | C         |           | )            |         |
| - Dobs<br>- D500 Main St - Floor 1<br>- Panel A | 500 Main St - Floor 1<br>IDEAL Industries Networks |                | 19/09/2<br>PoE I | 19/09/2022<br>Роб РКО 24 |            | 2     | 24         | [    |            | Selected  |           |              |         |
| - 1500 Main St - Floor 2<br>- 1Floor 3          |                                                    | III (0)        | Test Name        |                          | Date       | Time  | Length (m) | Mode | Link Speed | PoE Class | PoE Watts | PoE Volts (0 | PoE Vol |
| Hanover     Gentral State College               |                                                    | III            | Panel A Port 01  | 0                        | 18/09/2022 | 10:31 | 19.10      | DATA | -          |           |           | -            |         |
| - 🗂 Store 330                                   |                                                    | Ш              | Panel A Port 02  | 0                        | 18/09/2022 | 10:31 | 19.10      | DATA |            |           |           |              |         |
| Store 328                                       |                                                    | Ш              | Panel A Port 03  | 0                        | 18/09/2022 | 10:31 | 18.30      | DATA |            |           |           | -            |         |
| ⊞-@ Archive                                     |                                                    | Ш              | Panel A Port 04  | ۲                        | 18/09/2022 | 10:31 | 18.30      | DATA | ÷          | ×.        |           |              |         |
|                                                 |                                                    | Ш              | Panel A Port 05  | 0                        | 18/09/2022 | 10:31 | 18.30      | DATA |            |           |           | -            |         |
|                                                 |                                                    |                | Panel A Port 06  | 0                        | 18/09/2022 | 10:31 | 18.30      | DATA |            |           |           | -            |         |
|                                                 |                                                    |                | Denal & Dent 07  | 0                        | 10/00/0000 | 10.01 | 10.00      | DATA |            |           |           |              |         |

## テストレポートの作成

注意:テストレポートを生成するには、アカウンドンシンとも1人の顧客を作成する必要があります。伊田左上隅のメニュー ボタンをクリックし、「顧客」を選択して顧客をアカウンドン追加します。

- 選択項目を右クリックして、ジョブまたはエンボーネント内のすべてのテストのレポートを作成します。
   報告されること。「下位レベソルのレコードを含めるが選択されている場合、選択したエンポーネントの下位レベソルにあるコンポーネント内のすべてのテストがレポートに含まれます。
- 各テストの横にあるボックスを選択して、個々のテストのレートを作成し、画面上部のオレンジ色のレポートアイコン。

| TREND N                                      | ETWOR                 | KS                     |                            |                |                          |        |            |            |            |           |           | DB           | C       |
|----------------------------------------------|-----------------------|------------------------|----------------------------|----------------|--------------------------|--------|------------|------------|------------|-----------|-----------|--------------|---------|
| Jobs >                                       | 500 Mai               | in St - Floor 1        |                            |                |                          |        |            |            |            | C         |           | )            |         |
| Jobs<br>- 500 Main St - Floor 1              | 50<br>IDEA            | 0 Main<br>AL Industrie | St - Floor 1<br>s Networks | 19/09/2<br>PoE | <sup>то22</sup><br>рко 2 | 4<br>4 | 2          | ssed<br>24 |            |           |           | Selected     |         |
| Add<br>Rename<br>                            |                       | •                      | Test Name                  |                | Date                     | Time   | Length (m) | Mode       | Link Speed | PoE Class | PoE Watts | PoE Volts (0 | . PoE V |
| - Hanover Create Re<br>- Central Sta Include | port<br>lower-level-r | ecords                 | Panel A Port 01            | ۲              | 18/09/2022               | 10:31  | 19.10      | DATA       |            | *         |           |              |         |
| - 🗂 Store 330                                |                       |                        | Panel A Port 02            | 0              | 18/09/2022               | 10:31  | 19.10      | DATA       |            |           | -         |              |         |
| - Store 328                                  |                       | Ш                      | Panel A Port 03            | 0              | 18/09/2022               | 10:31  | 18.30      | DATA       |            |           |           |              |         |
| Archive                                      |                       |                        | Panel A Port 04            | 0              | 18/09/2022               | 10:31  | 18.30      | DATA       | ÷          |           | ×.        |              |         |
|                                              |                       | ш                      | Panel A Port 05            | 0              | 18/09/2022               | 10:31  | 18.30      | DATA       |            |           |           |              |         |
|                                              |                       | ш                      | Panel A Port 06            | 0              | 18/09/2022               | 10:31  | 18.30      | DATA       |            |           |           |              |         |
|                                              |                       | Ш                      | Panel A Port 07            | 0              | 18/09/2022               | 10:31  | 18.30      | DATA       | 2          |           | ÷         | 4            |         |
|                                              |                       |                        | Panel A Port 08            | 0              | 18/09/2022               | 10:31  | 18.40      | DATA       |            |           |           |              |         |
|                                              |                       |                        | Panel A Port 09            | 0              | 18/09/2022               | 10:31  | 18.40      | DATA       |            |           |           |              |         |
|                                              |                       |                        | Panel A Port 10            | 0              | 18/09/2022               | 10:31  | 18.40      | DATA       | 2          |           | 5         |              |         |

• ジョブリストからジョブ全体のレポートを作成するには、ジョブリストの下にある [レポートの作成] アイコンをクリックします。

| E 😸 TREND NETV                                                 | VORKS                                   |                                      |             |              |                   |      |
|----------------------------------------------------------------|-----------------------------------------|--------------------------------------|-------------|--------------|-------------------|------|
|                                                                |                                         |                                      |             | Date: Ne     | ew to old 👻 🚹 🙆 ( | 0    |
| - 🗇 V424<br>E- 🗍 500 Main St - Floor 1                         | 500 Main St - Floor 1<br>TREND Networks | 19/09/2022<br>VDV II / PoE Pro       | 25          | Passed<br>24 | FAILED            | VIEW |
| Rack 1     Panel B     Back 2     OMain St - Floor 2           | 500 Main St - Floor 2<br>TREND Networks | 19/09/2022<br>VDV II / PoE Pro       | TOTAL<br>14 | Passed<br>13 | FAILED            | VIEW |
| - Thou s<br>- Thanover<br>- TAug 1 build<br>- TID Test         | Floor 3<br>TREND Networks               | 12/09/2022<br>VDV II / PoE Pro       | TOTAL<br>7  | PASSED 5     | PAILED            | VIEW |
| Berlin     1300 W. Trade St.     BO1     BRack 01     CRack 02 | Hanover<br>River Street Cafe            | 24/08/2022<br>LanTEK-IV Twisted Pair | O           | O            | FAILED<br>O       | VIEW |

テストレポートの名前を入力します。デフォルト名は、「レポートの作成」が選択されたときにアクティブだったジョブの名前です。 必要に応じて名前を編集し、「続行」をクリックして完了します。

残りのレポートオプション。

| CREATE A REPORT           |                  |                | × |
|---------------------------|------------------|----------------|---|
| REPORT DETAILS            | CUSTOMER DETAILS | REPORT OPTIONS |   |
| Report Name*              |                  |                |   |
| 500 Main St - Floor 1     |                  |                |   |
| Please Enter Report Name  |                  |                |   |
| Report Type*              |                  |                |   |
| Mobile                    |                  |                | - |
| Please Select Report Type |                  |                |   |
| Job Name                  |                  |                |   |
| 500 Main St - Floor 1     |                  |                |   |
| Report Tests              |                  |                |   |
| 12 Tests Selected         |                  |                |   |
|                           |                  |                |   |
|                           |                  |                |   |
|                           |                  |                |   |
|                           |                  |                |   |

テストレポートを見る

- 左上隅こあるメニュー ボタンをクリックします。 ==
- ・「レポート」をクリックして、AnyWARE Cloud アカウントで利用可能なレポートを表示します。

| NAVIGATION             | ×       | R | eports                        |        |           |   |               |             |           |       |                   |
|------------------------|---------|---|-------------------------------|--------|-----------|---|---------------|-------------|-----------|-------|-------------------|
| ANA John               |         |   | Name                          | Туре   | Status    |   | Customer Name | Total Tests | File Size | Time  | Created at        |
| TTT JODS               |         |   | 500 Main St - Floor 1 Panel B | Mobile | Completed | • | City Tower    | 12          | 4111KB    | 00:03 | 26/09/2022, 14:47 |
| MINISTRATION           |         |   | 500 Main St - Floor 1 Panel A | Mobile | Completed | ٥ | City Tower    | 11          | 3769KB    | 00:03 | 26/09/2022, 14:47 |
| User Acco              | ounts   |   |                               |        |           |   | 10            |             |           |       |                   |
| Customer               | rs      |   |                               |        |           |   |               |             |           |       |                   |
| Devices                |         |   |                               |        |           |   |               |             |           |       |                   |
| Reports                |         |   |                               |        |           |   |               |             |           |       |                   |
| Default Su<br>Settings | ub Test |   |                               |        |           |   |               |             |           |       |                   |
| Help                   |         |   |                               |        |           |   |               |             |           |       |                   |
|                        |         |   |                               |        |           |   |               |             |           |       |                   |

注意:ポップアップブロッカーは、新しいタブが開かないようにする場合があります。

## レポートの電子メール送信

- レポート名の横にあるチェックボックスをクリックして1つ以上のレポートを選択します。
- クリック アイコンをクリックし、セミコロン「」で区切って1つ以上の電子メールアドレスを入力します。"。

AnyWARE Cloud は、レポートをダウンロードするためのリンクを含む電子メールを各受信者に送信します。

| R | eports                        |          |                         |          |                                       |                         |                             | 0                 |                   |
|---|-------------------------------|----------|-------------------------|----------|---------------------------------------|-------------------------|-----------------------------|-------------------|-------------------|
|   | Name                          | Туре     | Status                  |          | Customer Name                         | Total Tests             | File Size                   | Time              | Created at        |
|   | 500 Main St - Floor 1 Panel B | Mobile   | Completed               | ٥        | City Tower                            | 12                      | 4111KB                      | 00:03             | 26/09/2022, 14:47 |
|   | 500 Main St - Floor 1 Panel A | Mobile   | Completed               | 0        | City Tower                            | 11                      | 3769KB                      | 00:03             | 26/09/2022, 14:47 |
|   | name_Box 235 Minister         | Standard | Completed               | 0        | City Tower                            | 43                      | 37474KB                     | 00:41             | 21/09/2022, 04:45 |
|   | name_30xx230                  | EMAIL R  | EPORT                   |          |                                       |                         |                             | × <sub>):42</sub> | 21/09/2022, 04:40 |
|   | Bare 200                      | 2        |                         |          |                                       |                         |                             |                   | 21/09/2022, 04:39 |
|   | Andread TriPic US             | Email*   | il recipients should be | senarate | rd by <sup>or</sup> Sending to multir | le recipients the email | will be visible to all reci | D:01              | 15/09/2022, 06:55 |
|   | Apple 1 US                    |          |                         |          |                                       |                         |                             | 0:00              | 15/09/2022, 06:37 |
|   | Floor 3-4                     |          |                         |          |                                       |                         | SUBN                        | D:01              | 12/09/2022, 09:44 |

AnyWARE アカウントからのテスターの削除

別の AnyWARE Cloud アカウントでテスターを使用するには、まず現在のアカウントからテスターを削除する必要があります。 アカウント。

- をクリックして「デバイス」を選択します。
- 削除するテスターを選択し、ゴミ箱アイコンをクリックして、デバイスをテスターから削除します。 アカウント。

|   | Devices           |             |                   |          |                   | •           |               |
|---|-------------------|-------------|-------------------|----------|-------------------|-------------|---------------|
|   | Device ID         | Device Type | Last Online       | Engineer | Calibration Due   | Total Tests | Status        |
| 0 | 15812900/a12141ff | PoE PRO     | 23/09/2022, 08:09 | Dan B    |                   | 93          | Registered    |
| 0 | 16312101/19240028 | LanTEK IV   |                   |          |                   | 0           | Un-Registered |
| 0 | 1631210G/19310009 | LanTEK IV   | 20/05/2021, 04:16 | Dan B.   | 13/01/2021, 19:00 | 364         | Registered    |
| 0 | 16312110/21250050 | LanTEK IV   | 24/08/2022, 04:49 | Daniel   | 07/01/2023, 19:00 | 1289        | Registered    |

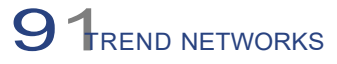

Apple および Apple ロゴは、米国およびその他の国で登録された Apple Inc.の商標です。 App StoreはApple Inc.のホービスマークです。AndroidはGoogle Inc.の商標です。

無断転載を禁じます。 TREND,TREND NETWORKS,Connected Dot Device,AnyWARE は TREND NETWORKSの商標または登録商標です。

## トレンドネットワーク

TREND Networks House.728 London Road.High Wycombe Buckinghamshire.HP11 1HE、イギリス 電話番号+44 (0)1925 428 380 |ファックス。 +44 (0)1925 428 381 uksales@trend-networks.com

予告なく変更する場合があります。E&OE ©トレンドネットワークス2023 出版物番号158851.改訂 1.

対象となる仕様

www.trend-networks.com